# Felhasználói leírás

# a DIAPRO digitális rendszervezérlő szoftverhez

Verziószám 2.0

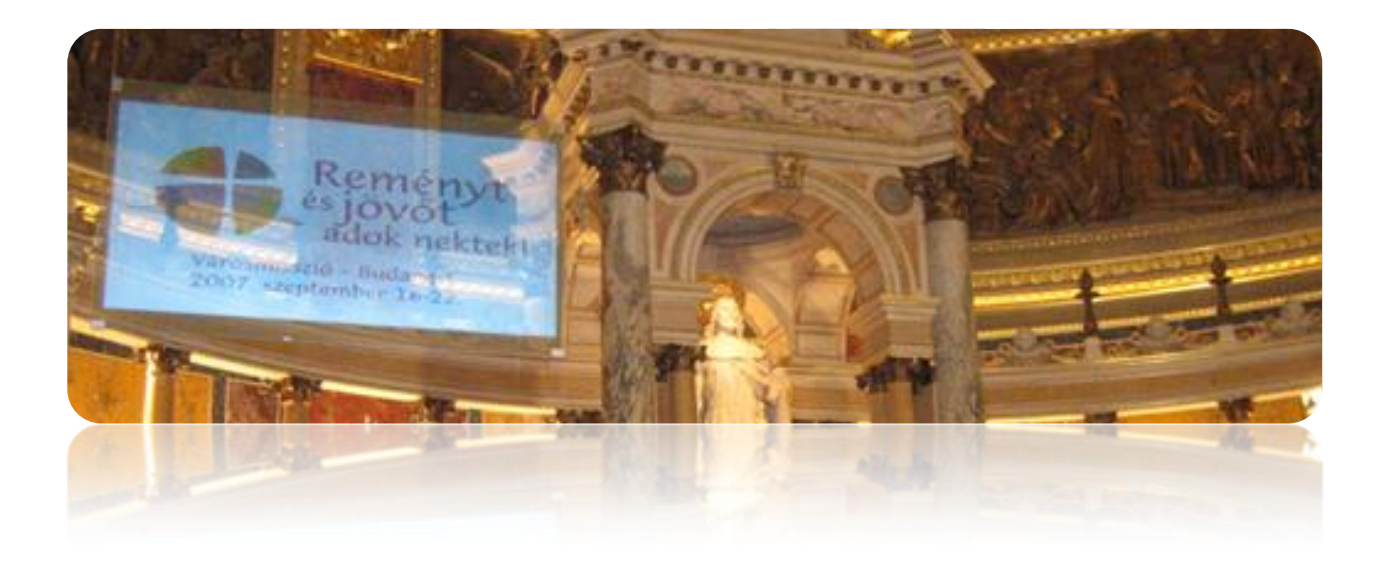

www.diapro.hu

©Diapro International 2007

# Általános működési elvek

A Diapro az ún. *Dual Display Koncepción* (DD Concept) alapuló rendszervezérlő szoftver. A felhasználói felületet függetlenítettük a hívek számára megjelenített képtől. A Diapro szoftver kezelője ezáltal teljesen interaktívan a vetítés közben bármikor módosíthatja a vetítési beállításokat, sorrendeket, vetítési elemeket. Ez az átgondolt koncepció teszi lehetővé, hogy a hívek számára teljesen zökkenőmentesnek tűnjön az énekvetítés.

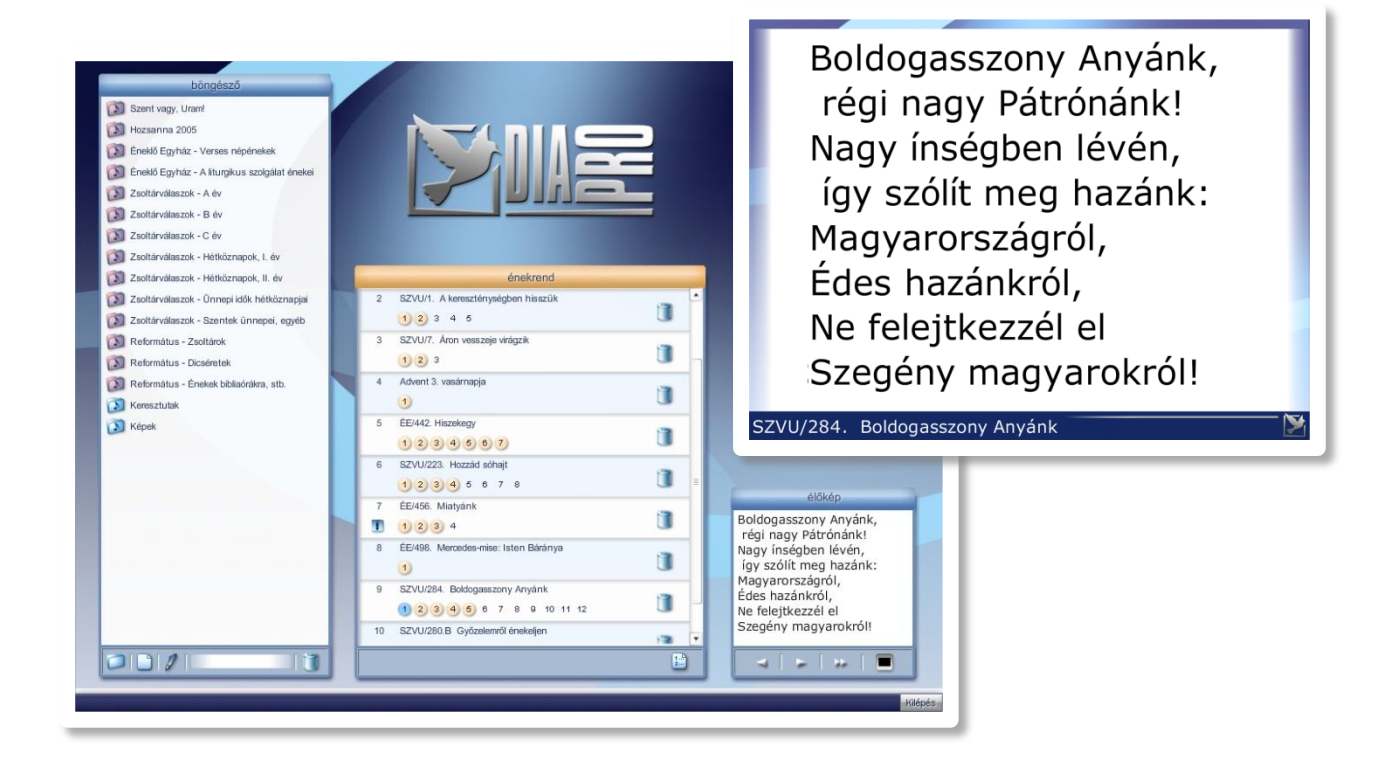

A *Drag&Drop* (fogd és vidd) technológián alapuló vezérlési szerkezetnek köszönhetően rendkívül rugalmas, áttekinthető és felhasználóbarát felület segíti a felhasználó munkáját a vetítés kézbentartására.

# A HÁROM LÉPÉSES "K" VETÍTÉSI MODELL Működési Diagramja

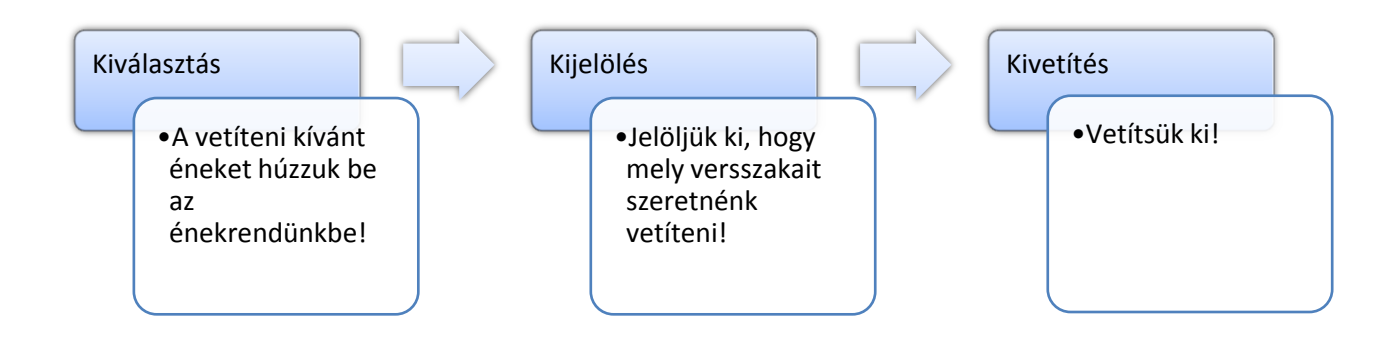

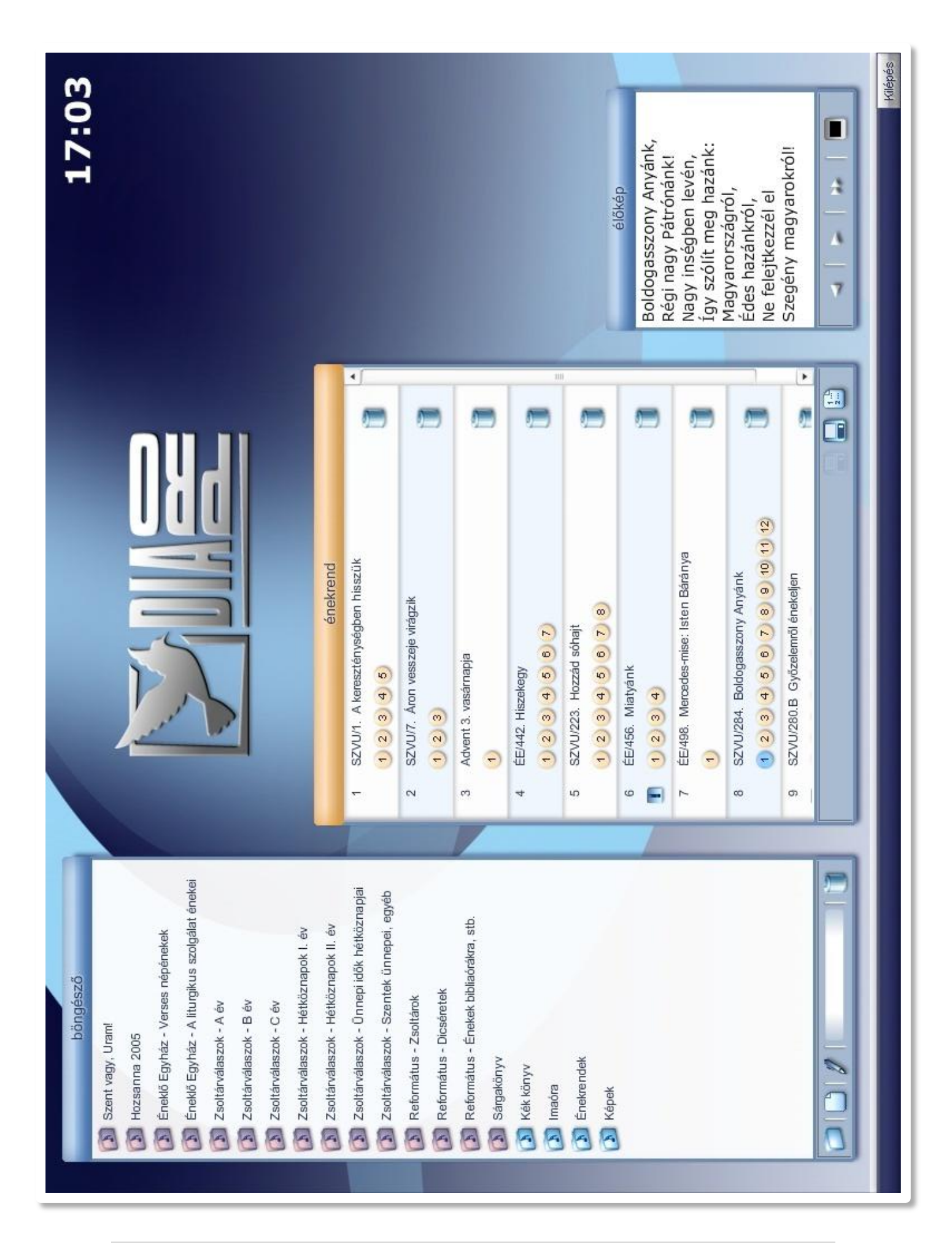

# 1. A böngészőablak

#### 1.1. Fejléc

- A fejlécre kattintva inaktiváljuk a keresést és a mappalistát alaphelyzetbe állítjuk.

#### 1.2. Mappalista

 Ebben az ablakban találhatók az énekeket tartalmazó mappák. A Mappáknak két típusa van:

- Központi mappák
- Felhasználói mappák

1.2.1 Központi mappa (bordó színnel jelöltek)

A központi mappákban a központilag hozzáadott énekek találhatóak. Ezen mappák és tartalmuk nem módosítható.

#### 1.2.2 Felhasználói mappák (kék színűek)

Felhasználói mappákból tetszőleges számut hozhatunk létre. Ezekba menthetjük az általunk készített énekeket. A mappák közt szabadon mozgathatjuk a kiválasztott énekeket.

#### 1.2.3 Műveletek mappákkal, énekekkel

- Egy mappa nevére kattintva megnyithatja azt, így láthatóvá válnak a mappában tárolt énekek.

- A mappa becsukásához kattintson újra a mappa nevére.

- Ha már egy mappa nyitva van, lehetőség van másik megnyitására, ehhez csak a másik mappa nevére kell kattintani. (Ilyenkor az addig megnyitott mappa automatikusan bezárul.)

- Énekek sorrendje mappán belül:

Az énekek felvitelük sorrendjében kerülnek elmentésre. Mappákon belül az énekek sorrendje tetszőlegesen felcserélhető.

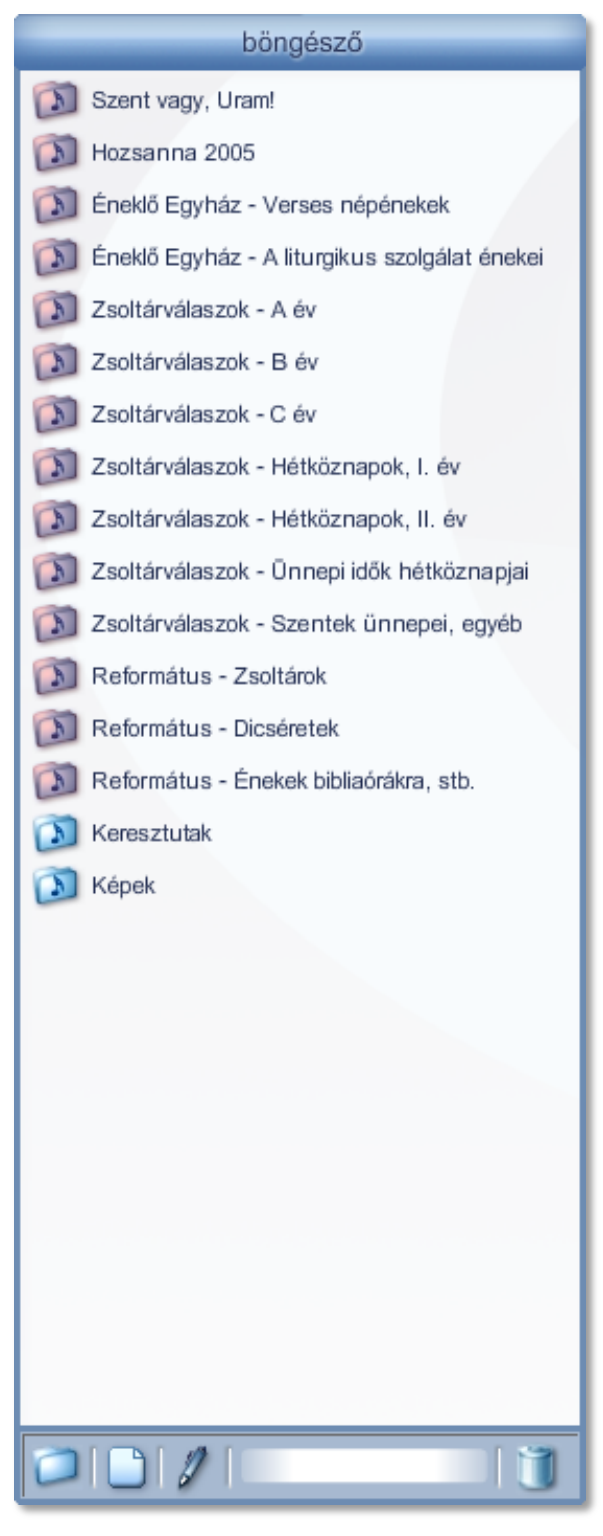

- Énekek áthelyezése mappák között:

A kiválasztott éneket húzza a célmappára, majd engedje el. Az ének automatikusan átkerül a kiválasztott mappába.

- Képek mappa:

A Diaproval képek vetítése is lehetséges. Nem kell mást tennünk, mint a számítógépen található C:\Diapro\Képek könyvtárba másolni a számunkra fontos képfileokat. A Program által értelmezett formátumok: \*.jpg, \*.gif, \*.png, \*.swf

A Képek mappában található képfile-ok nem másolhatók, nem törölhetők, nem helyezhetők át más mappába, és sorrendjük módosítására sincs lehetőség a mappán belül.

#### 1.3. Ikonsáv

#### 1.3.1. Új mappa létrehozása

Kattintson a mappa ikonra, majd adja meg a létrehozni kívánt mappa nevét.

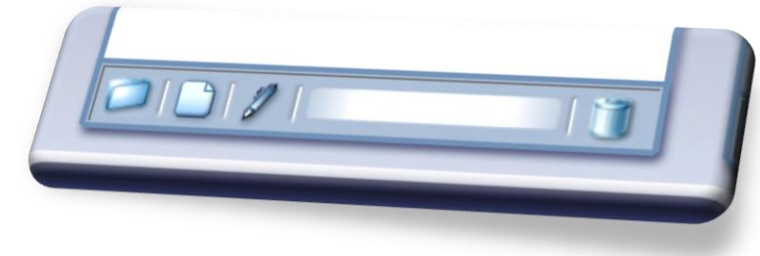

#### 1.3.2. Új ének létrehozása

Kattinson a papír szimbólumra, hogy új éneket hozzon létre. Új énekek létrehozásáról az 5. pontban olvashat részletesen.

#### 1.3.3. Módosító toll

A mappalistából bármelyik mappát húzza rá az ikonra. Ekkor egy külön ablakban módosíthatja a mappa nevét.

A mappákban található énekeket húzza a módosító toll ikon fölé. Ekkor szintén egy külön ablakban van lehetőségünk az éneket módosítani.

**FONTOS!!!** Ha egy éneknek a módosítás után az eredetitől eltérő mentési mappát adunk meg, akkor az ének módosított példánya kerül mentésre a célmappába. Az eredeti ének módosítatlanul megmarad az eredeti mappájában. A központi máppákban szereplő énekeket módosítás után csak a fehasználói mappák valamelyikébe menthetjük el új énekként!

#### 1.3.4. Keresési mező

A DIAPRO Search Engine (DSE) az 1.2-es verziótól kezdődően érhető el. A keresési mezőbe írt szöveg alapján szűri a mappalistában szereplő összes éneket. Az énekek címében és összes versszakában keres. A keresés automatikusan működik, amint a keresési mezőben legalább 3 karakternyi szöveg szerepel. A keresés ideje alatt a böngészőablak fejlécében a "keresés: *keresett kifejezés"* felirat látható. Keresés közben a mappák mögötti szám mutatja, hogy az adott keresési kritériumnak az adott mappában hány ének felel meg. A keresés során a mappa megnyitásakor csak azok az énekek láthatók, melyeket a keresőmotor kiszűrt. Azok a mappák, amelyekben nincs keresési találat, nem jelennek meg. A keresés során a mappákban

az énekek sorrendje nem változtatható, viszont a mappák közti áthelyezés lehetséges. A böngészőablak fejlécére kattintva a keresés kikapcsol és a keresési mező is inaktiválódik. Ha a keresési mező aktív, azt a körüötte megjelenő halványpiros keret jelzi. A keresés inaktiválásához kattintson a böngésző abalak fejlécére vagy nyomja meg az ESC billentyűt.

**FONTOS!!!** Aktív keresési mező esetén a vetítést vezérlő gombok inaktívvá válnak, így ezidő alatt nincs lehetőség velük az énekrendben a vetítési pont mozgatására, a vetítés ki/bekapcsolására.

#### 1.3.5. Kuka

Ének vagy mappa törléséhez a törölni kívánt éneket vagy mappát húzza a kukára.

#### 2. Énekrend ablak

#### 2.1. Lejátszási lista

 A lejátszási lista tatalmazza a vetíteni kívánt énekeket. Itt nyílik lehetőségünk arra is, hogy az egyes énekek adott versszakait kijelöljük lejátszásra.

- Ének hozzáadása a lejátszási listához kétféleképpen lehetséges:

- A böngészőablakban kattintsunk rá a kiválasztott énekre. Ekkor a program automatikusan a lista végére helyezi az adott éneket.
- Húzzuk a kiválasztott éneket a listán a megfelelő helyre.
- A listán szereplő énekek sorrendje egyszerű áthúzással módosítható.
- A listán szereplő ének törléséhez kattintson az adott sávban a kuka ikonra.

|    | énekrend                             |    |   |
|----|--------------------------------------|----|---|
| 2  | SZVU/1. A kereszténységben hisszük   | 9  | • |
|    | 1 2 3 4 5                            |    |   |
| 3  | SZVU/7. Áron vesszeje virágzik       | 9  |   |
| L  | 1 2 3                                |    | ٦ |
| 4  | Advent 3. vasárnapja                 | 9  |   |
| -  | 1                                    |    |   |
| 5  | 1 2 3 4 5 6 7                        | 1  |   |
| 6  | SZVU/223. Hozzád sóbait              |    |   |
|    | 12345678                             |    | ≣ |
| 7  | ÉE/456. Miatyánk                     |    |   |
|    | 1234                                 |    |   |
| 8  | ÉE/498. Mercedes-mise: Isten Báránya | 9  |   |
|    | 1                                    |    |   |
| 9  | SZVU/284. Boldogasszony Anyánk       | 9  |   |
|    | 1 2 3 4 5 6 7 8 9 10 11 12           |    |   |
| 10 | SZVU/280.B Gyözelemről énekeljen     | 83 | • |
|    |                                      |    |   |

#### 2.1.1. Az énekrendben szereplő énekek listájának elemei:

| 1<br>5 ÉE/442 Hiszekany                                             | 1  |
|---------------------------------------------------------------------|----|
| 1234587                                                             |    |
| <ul> <li>52 VU/223. Hozzád sóhajt</li> <li>2 3 4 5 6 7 8</li> </ul> | 17 |
| ÉE/456. Miatyánk                                                    |    |

- A listához hozzáadott ének címe alatt automatikusan megjelenik az énekhez tartoztó diák száma egyesével. A legtöbb esetben egy versszak egy diára van tördelve. Előfordulhat azonban, hogy a diák sorszáma nem egyezik meg a versszakok sorszámával vagy nem versszakokra osztott énekről van szó. Az ilyen eltérésekre a "felkiáltójel" ikon hívja fel a figyelmet.
- Az egyes versszakok gyorsnézete:
   Az egeret a versszakot szimbolizáló szám fölé húzva az élőkép ablak dianézet funkcióra vált.
   Ilyenkor az élőkép helyén az adott versszak kicsinyített képe jelenik meg, de csak a felhasználó számára.
- Versszakok kijelölése lejátszásra:

Ha egy versszakot szeretnénk kijelölni lejátszásra, akkor csak rá kell kattintanunk. A kijelölést egy halvány narancssárga karika jelzi. Ha a kijelölést meg akarjuk szüntetni, újra a versszakra kell kattintani. Ilyenkor a kijelölés megszűnik, s az ezt szimbolizáló karika eltűnik.

Amennyiben a Képek mappából egy képet húzunk a lejátszási listába, úgy azt a program rögtön kijelöli lejátszásra.

#### 2.2. Új énekrend

Az énekrend ablak jobb alsó sarkában található lista ikon megnyomásakor egy új, üres énekrendet kapunk.

#### 2.3. Énekrend mentése

Az összeállított énekrend elmentésére szolgál.

#### 2.4. Énekrend mentése más néven

Egy, már elmetett énekrenden való módosítások után a módosított listát új néven is elmenthetjük.

# 3. Élőkép ablak

### 3.1. Megjelenítő felület

A megjelenítő felület kettős funkciót lát el:

- 1. Élőkép mutatása (alapértelmezett).
- Dianézet mutatása, ha a lejátszási listában valamelyik versszak fölé húzzuk az egeret. Az adott funkciót az ablak fejlécében mutatja: "élőkép" vagy "dianézet".

élőkép Boldogasszony Anyánk, régi nagy Pátrónánk! Nagy ínségben lévén, így szólít meg hazánk: Magyarországról, Édes hazánkról, Ne felejtkezzél el Szegény magyarokról!

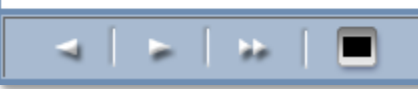

#### 3.2. Vezérlőikonok

#### A vetítés folyamata:

A vetítési pontot halványkék karika jelzi, ami azt mutatja meg, hogy melyik versszaknál tart a vetítés. A vetítési pont mozgatása a vezérlőikonok segítségével történik. A léptetés a lejátszásra kijelölt versszakok között lehetséges.

#### 3.2.1. Léptetés hátra

Az ikonra való kattintáskor a vetítési pont egyet visszalép.

#### 3.2.2. Léptetés előre

Erre kattintva a vetítési pont a soron következő kijelölt versszak lesz.

#### 3.2.3. Léptetés következő énekre

Erre kattintva a vetítési pont a következő kijelölt diával rendelkező ének első kijelölt versszaka lesz. A program minden olyan éneket átugrik, melyben nincs megjelölt versszak.

#### 3.2.4. Vetítés

A Diapro szoftver legfontosabb vezérlőikonja: segítségével lehet aktiválni/inaktiválni a vetítést.

Megnyomásakor válik a hívek számára láthatóvá az a versszak, ahol a vetítési pont van.

Újbóli megnyomásakor az adott dia vetítése szünetel.

#### 3.2.5 Élőkép teljes-képernyős nagyítása

Az F5 billentyű lenyomásával kapcsolhatjuk be/ki a teljes-képernyős helyi megjelenítést. Bekapcsolásakor a kezelői felület fölé, teljes képernyőre nyagyítja az élőképet. Mindezalatt természetesen a vezérlési funkciók tovább működtethetők.

## 4. Vezérlés billentyűkkel

A Diapro szoftver vezérlése nemcsak a kattintható ikonokkal lehetséges. Sok esetben kézreállóbb, ha a billentyűzet bizonyos gombjaival érhetünk el egyszerű vezérlési műveleteket. Ehhez a következő billenytűket használhatjuk:

SPACE – Léptetés előre Balra nyíl – Léptetés hátra Jobbra nyíl – Léptetés előre Lefele nyíl – Léptetés következő énekre Felfele nyíl – Léptetés előző ének elejére ENTER – Vetítés

**A Vetítési pont gyors áthelyezése:** Lehetőség van a vetítési pontot tetszőleges, akár nem kijelölt versszakra is helyezni. Nem kell mást tenni, mint a SHIFT gombot lenyomva tartani, s a kívánt ének kívánt versszakára kattintani.

# 5. Énekszerkesztő ablak

 Az énekszerkesztő ablakban lehet az új énekeket hozzáadni, illetve a már meglévőket módosítani.

#### 5.1. A megjelenítő ablak

 Itt nyílik lehetőség az adott versszak begépelésére. A szerkesztés alatt álló versszakot a kék karika jelzi.

#### 5.2. *Cím mező*

Ide írhatjuk be az ének címét.

#### 5.3. Betűméret

Az énekszöveg betűméretét adhatjuk meg, amely az adott ének minden versszakára vonatkozik.

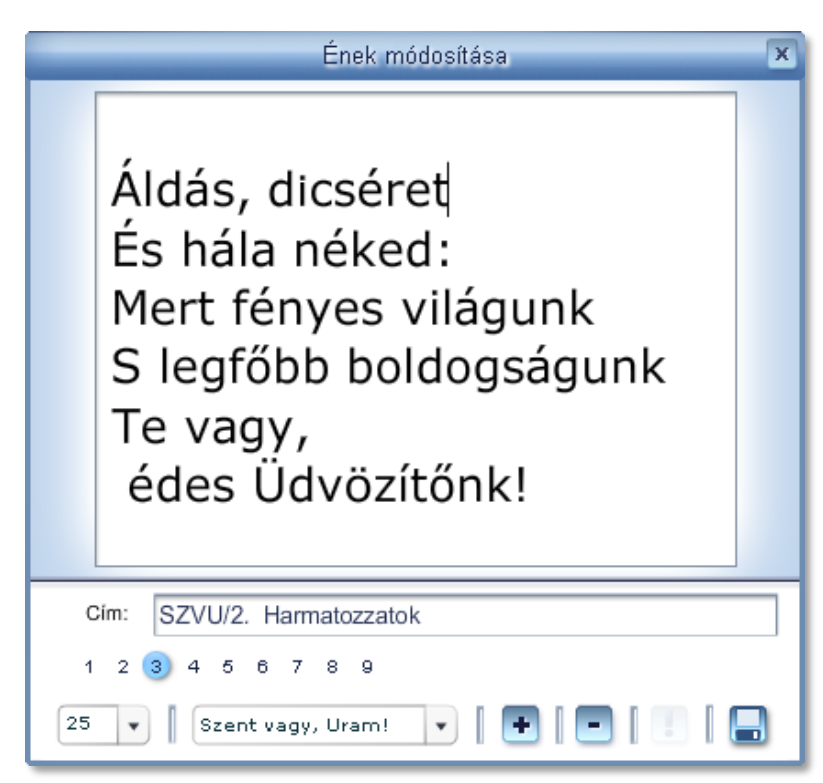

#### 5.4. Mentési mappa

Itt választhajuk ki, hogy az éneket melyik mappába akarjuk menteni. A program alapértelmezettként mindig a legutoljára létrehozott mappát ajánlja fel.

**FONTOS!!!** Ha egy éneket megnyitottunk módosításra, akkor a program automatikusan az eredeti hely szerinti mappát jelöli ki mentésre. Ha azonban új mentési mappát adunk meg, akkor az új helyen kerül mentésre a módosított ének. Ilyenkor az eredeti ének is megmarad az eredeti helyén módosítatlanul. A központi máppákban szereplő énekeket módosítás után csak a fehasználói mappák valamelyikébe menthetjük el új énekként!

#### 5.5. Versszak hozzáadása

Erre az ikonra kattintva új versszakokat lehet hozzáadni az énekhez. Egy ének maximum 15 versszakot tartalmazhat.

#### 5.6. Versszak törlése

Az éppen szerkesztett (kék karikával jelzett) versszak törlésére szolgál.

#### 5.7. Felkiáltójel

Ezen ikon arra szolgál, hogy jelezzük magunknak: az ének begépelésekor sikerült-e megtartani az eredeti versszakok és a diák számának pontos egyezését. Ha aktiváljuk a felkiáltójelet, akkor az az adott ének énekrendhez való hozzáadásakor is megjelenik, figyelmeztetve minket az eltérésre.

#### 5.8. Mentés

A program a megadott mappába menti a kész éneket, majd bezárja a énekszerkesztő ablakot.

#### 6. Beállítások ablak

A 2.0-ás vezriótól előrhető a személyre szabható beállítások használatata.

A Beállítások ablak megjelnítéséhez használja a SHIFT+F11-es billenytűkombinációt.

Az ablakot eltüntetni az ablak fejlécén levő kilépés gombbal lehet.

#### 6.1. Általános beállítások

6.1.1. Verziószám

A program éppen futó verziószámát mutatja.

#### 6.1.2 Meglévő tartalom dátuma

Az éppen aktuális központi mappalista verziójának dátumát mutatja.

| Általános beállítások ×        |  |  |  |  |
|--------------------------------|--|--|--|--|
| Verziószám 2.0                 |  |  |  |  |
| Meglévő tartalom dátuma:       |  |  |  |  |
| 2007. 07. 28.                  |  |  |  |  |
| 🗹 Automatikus kijelölés        |  |  |  |  |
| 📃 Énekcím megjelenítése        |  |  |  |  |
| 🗹 Óra mutatása                 |  |  |  |  |
| 📃 Kilépéskor kikapcsolás       |  |  |  |  |
| Kilépéskor énekrend mentése    |  |  |  |  |
| Plugin beállítások:            |  |  |  |  |
| Útvonal:                       |  |  |  |  |
| plugin/plugin.exe              |  |  |  |  |
| 🗹 Plugin megnyitása inditáskor |  |  |  |  |
|                                |  |  |  |  |
| Általános Mappák               |  |  |  |  |

#### 6.1.3 Automatikus kijelölés

Ha a jelölőnégyzetben pipa van, akkor az énekrendbe behúzásra kerülő énekek versszakai autómatikusan kijelölődnek a lejátszásra.

#### 6.1.4 Énekcím megjelenítése

Szükség esetnén a vetítőfelületen az éppen aktuális ének címe is megjelenhet:

6.1.5 Óra mutatása

Az aktuális idő kijelzése a képernyő jobb felső sarkában.

6.1.6 Kilépéskor kikapcsolás

A program a kilépéssel együtt a számítógépet is automatikusan kikapcsolja.

#### 6.1.7 Kilépéskor énekrend mentése

A legutoljára betöltött énekrendet megjegyzi. Célszerű felhasználás: vasárnap reggel rögtön használhatjuk az előző esti misén összeállított énekrendet.

#### 6.2. Mappák aktiválása

Az 1.8-as verziótól élhetők el az ún. központi mappák. A központilag karbantartott szövegek frissítés folymatos, a legfrissebb verziót mindig e-mail-ben küldjük meg.

Ezen a beállítási oldalon lehetőség van egyes mappákat inaktiválni/aktiválni, így azok nem jelennek meg a böngészőablakban.

# 7. Status bar

#### Módosításhoz húzza ide az éneket vagy könyvtárat

Az egyes ikonok és gombok pontos funkciójáról ad tájékoztatást a képernyő bal alsó sarkában megjelenő szöveg, ha az egeret az ikon vagy gomb fölé húzzuk.

#### 7.1. Kilépés gomb

Megnyomásakor a program kilép.

#### 8. Programnévjegy

A DIAPRO logóra kattintva érhető el a programnévjegy, mely újabb kattintással rejthető el.

Hozsanna 2005
 Éneklő Egyház - Verses népéneke
 Éneklő Egyház - A liturgikus szolg
 Zsoltárválaszok - A év
 Zsoltárválaszok - B év

ozeni vagy, uranis

Boldogasszony Anyánk, régi nagy Pátrónánk! Nagy ínségben lévén, így szólít meg hazánk: Magyarországról, Édes hazánkról, Ne felejtkezzél el Szegény magyarokról!

SZVU/284. Boldogasszony Anyánk

Kilépés